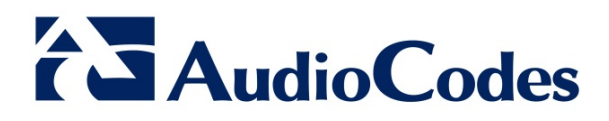

# **Product Notice #0259**

# Updating AudioCodes One Box 365<sup>™</sup> Pro/Enterprise Editions to HP Service Pack for ProLiant Version 2015.10.0

# **Notice Subject**

AudioCodes One Box 365 Pro and Enterprise Editions update procedure to Hewlett Packard (HP) Service Pack for ProLiant (SPP) Version 2015.10.0.

# **Notice Date**

November 18, 2015

# **Notice Effective Date**

Immediate

# **Affected Products**

- AudioCodes One Box 365 Pro Edition (based on HP servers)
- AudioCodes One Box 365 Enterprise Edition (based on HP servers)

## **Notice Details**

HP has recently announced a new Service Pack (Version 2015.10.0) for its ProLiant (SPP) line of servers, which are used by AudioCodes' One Box 365 Pro and Enterprise Editions. This Product Notice provides step-by-step instructions on how to update the One Box 365 Pro and Enterprise Edition servers with this new HP SPP version.

HP SPP is a systems software and firmware solution delivered as a bootable ISO image file. The solution uses HP Smart Update Manager (HP SUM) as the deployment tool and is tested on supported HP ProLiant servers. HP SPP Version 2015.10.0 includes several firmware fixes and server drivers' updates that improve server performance. For a full description of HP SPP Version 2015.10.0, please refer to its Release Notes at

https://ftp.hp.com/pub/softlib2/software1/doc/p1205445419/v113400/2015.10.0-SPPReleaseNotes.pdf.

AudioCodes Inc. 27 World's Fair Drive, Somerset, NJ 08873 Tel: +1-732-469-0880 Fax: +1-732-469-2298

#### International Headquarters

1 Hayarden Street, Airport City, Lod 7019900 P.O. Box 255, Ben Gurion Airport, Israel, 7019900 Tel: +972-3-976-4000 Fax: +972-3-976-4040

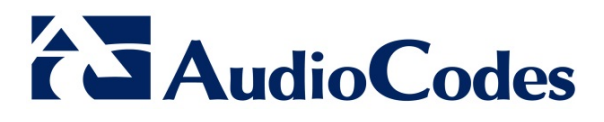

### **Update Procedure**

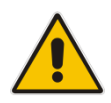

**Note:** It is recommended to perform the HP SPP update after business hours as the system may require a server restart, affecting currently active traffic.

- 1. Download the new HPP SPP version from AudioCodes' Web site (you must be a registered user):
  - a. Navigate to http://www.audiocodes.com/library.
  - b. On the sidebar, click Product Documentation & Software.
  - c. From the Type drop-down list, select **Software**.
  - d. From the Product Family drop-down list, select AudioCodes One Box 365.
  - e. From the Product drop-down list, select **AudioCodes One Box 365 Pro and Enterprise Editions**; the *HP SPP 2015.10.0* link is displayed.
- 2. Click the link, accept the SLA, and then download the *\*.iso* file to a temporary folder on your PC.
- 3. Open a remote connection with the One Box 365 HP host server, using Remote Desktop.
- 4. Copy the downloaded *\*.iso* file to a temporary directory on the One Box 365 HP server.
- 5. Right-click the file, and then from the shortcut menu, choose **Mount**:

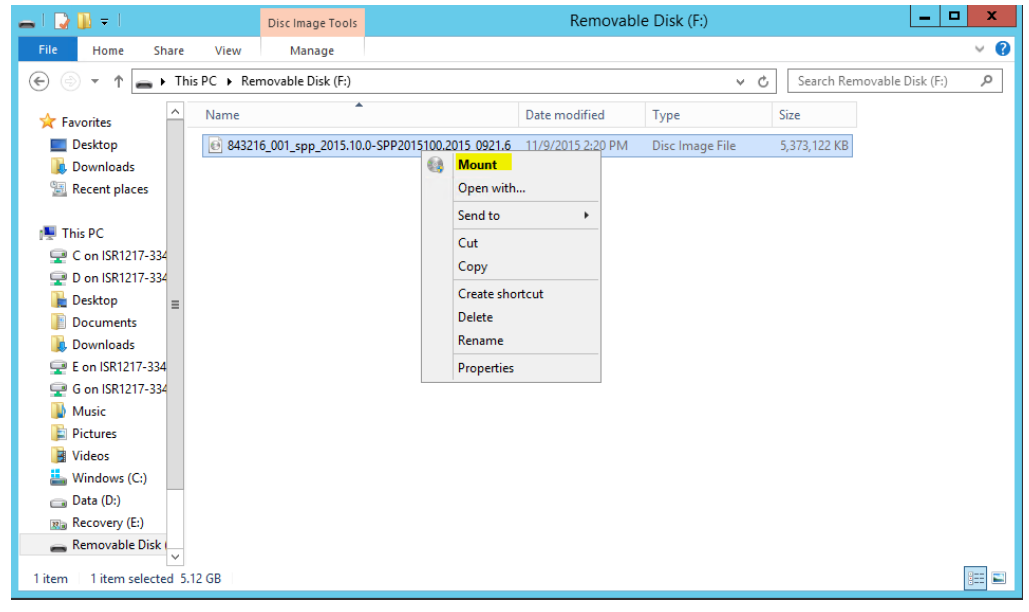

A new DVD drive opens.

#### International Headquarters

1 Hayarden Street, Airport City, Lod 7019900 P.O. Box 255, Ben Gurion Airport, Israel, 7019900 Tel: +972-3-976-4000 Fax: +972-3-976-4040

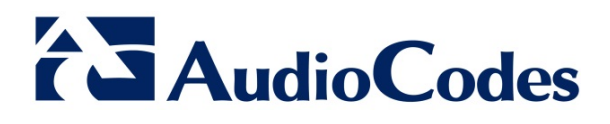

6. Right-click the *launch\_hpsum.bat* file, and then from the shortcut menu, choose **Run as** administrator:

| 🥹 l 💽 📗 = l              | Application              | 1 Tools              | DVD Drive (G:) SPP2015100 |                      |      |                                |
|--------------------------|--------------------------|----------------------|---------------------------|----------------------|------|--------------------------------|
| File Home Share          | View Manag               | je                   |                           |                      |      | ~ <b>(</b> )                   |
| 🍥 💮 ▽ ↑ 💽 ► Th           | is PC 🔸 DVD Drive (G:) S | SPP2015100           |                           |                      | ~ ¢  | Search DVD Drive (G:) SPP201 🔎 |
| 🗼 Downloads  🛆           | Name                     | •                    | Date modified             | Туре                 | Size |                                |
| 🖳 Recent places          | 퉬 _autorun               |                      | 9/21/2015 5:00 P          | M File folder        |      |                                |
| 🌉 This PC                | 📕 compaq                 |                      | 9/21/2015 5:05 P          | M File folder        |      |                                |
| 🖵 C on ISR1217-334       | J DOD                    |                      | 9/21/2015 5:01 P          | M File folder        |      |                                |
| P 0 on ISR1217-334       | EULA                     |                      | 4/28/2015 1:58 P          | M File folder        |      |                                |
| Desktop                  | 퉬 hp                     |                      | 9/21/2015 5:02 P          | M File folder        |      |                                |
| Documents<br>Downloads   | 🍌 hp_manifest            |                      | 9/21/2015 6:25 P          | M File folder        |      |                                |
| E on ISR1217-334         | 🍌 hp_restful_api         |                      | 9/21/2015 7:57 P          | M File folder        |      |                                |
| 🖵 G on ISR1217-334       | pxe                      |                      | 9/21/2015 8:05 P          | M File folder        |      |                                |
| Music                    | usb                      |                      | 9/21/2015 8:06 P          | M File folder        |      |                                |
| Pictures                 | 👅 xml                    |                      | 9/21/2015 7:42 P          | M File folder        |      |                                |
| Windows (C)              | Contents                 |                      | 9/21/2015 7:42 P          | M HTML Document      | 391  | I KB                           |
| Data (D:)                | S launch_hpsun           | Open                 | 015 7:57 P                | M Windows Batch File | 1    | I KB                           |
| Recovery (E:)            | Iaunch_hpsun             | Edit                 | 015 7:57 P                | M SH File            | 1    | I KB                           |
| 🚗 Removable Disk (       | EADINE                   | Print                | 015 1.50 P                | W THINE Document     | ,    |                                |
| DVD Drive (G:) SP        | 6                        | Run as administrator |                           |                      |      |                                |
| _autorun                 |                          | Send to              | •                         |                      |      |                                |
| 16 items 1 item selected | 39 bytes                 | Сору                 |                           |                      |      |                                |
|                          | -                        | Create shortcut      |                           |                      |      |                                |
|                          |                          | Properties           |                           |                      |      |                                |

A new console opens which starts copying the files:

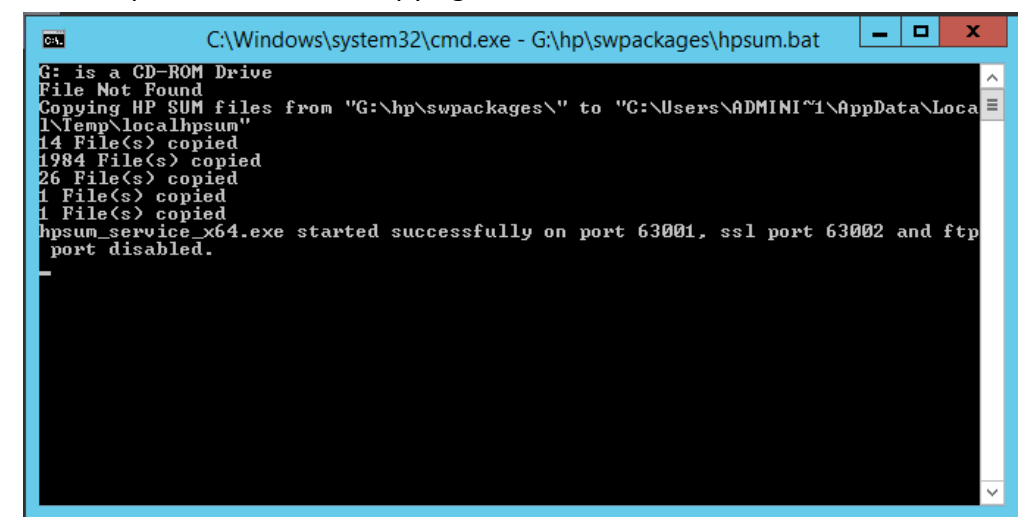

#### International Headquarters

1 Hayarden Street, Airport City, Lod 7019900 P.O. Box 255, Ben Gurion Airport, Israel, 7019900 Tel: +972-3-976-4000 Fax: +972-3-976-4040

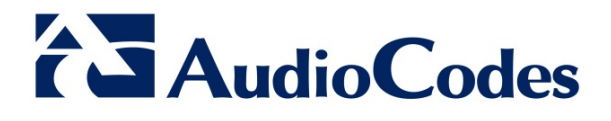

7. After all files have been copied from the ISO file to the server operating system, Internet Explorer<sup>®</sup> launches on its own:

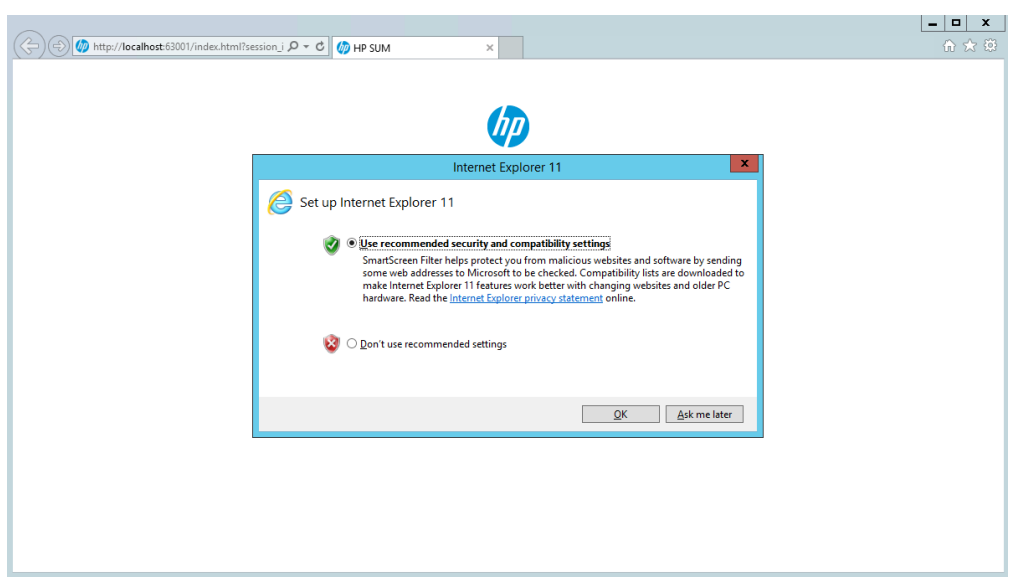

8. Select the Use recommended security... option, and then click OK; The following page appears:

| F                                 | http://localhost:6300                     | 1/index.html 🔎 🗝 🖒                                                                        | 🧑 HP Smart Update Manager 🗙                               |                                                    |                                                 |                                                    |
|-----------------------------------|-------------------------------------------|-------------------------------------------------------------------------------------------|-----------------------------------------------------------|----------------------------------------------------|-------------------------------------------------|----------------------------------------------------|
| 🥢 HP Smart Update Manager 7.4.0 ∨ |                                           |                                                                                           |                                                           |                                                    | 2 .                                             |                                                    |
|                                   | GENERAL O                                 | PTIONS                                                                                    | DEPLOYMENT TYPES                                          |                                                    |                                                 |                                                    |
|                                   | Home L<br>Activity il<br>B<br>N<br>N<br>N | ocalhost Guided Update<br>LO Federated Update<br>Baseline Library<br>Iodes<br>Iode Groups | Enclosures<br>Servers<br>Switches<br>VM hosts<br>Moonshot | art Update Man                                     | ager                                            | ^                                                  |
|                                   |                                           |                                                                                           | Virtual Connect                                           | otion                                              |                                                 |                                                    |
|                                   |                                           | 123                                                                                       |                                                           |                                                    | 20                                              |                                                    |
|                                   |                                           | Localhost Guided I                                                                        | Update Baseline Library                                   | Nodes                                              | iLO Federated Update                            |                                                    |
|                                   |                                           | Simplified deploym<br>in three steps                                                      | ent Manage firmware and<br>system software<br>baselines   | Manage, analyze, and<br>deploy updates to<br>nodes | Scalable update<br>powered by ILO<br>Federation |                                                    |
|                                   |                                           |                                                                                           |                                                           |                                                    |                                                 | ~                                                  |
|                                   |                                           |                                                                                           |                                                           |                                                    | Copyright © 200                                 | 06, 2015 Hewlett-Packard Development Company, L.P. |

AudioCodes Inc. 27 World's Fair Drive, Somerset, NJ 08873 Tel: +1-732-469-0880 Fax: +1-732-469-2298

#### International Headquarters

1 Hayarden Street, Airport City, Lod 7019900 P.O. Box 255, Ben Gurion Airport, Israel, 7019900 Tel: +972-3-976-4000 Fax: +972-3-976-4040

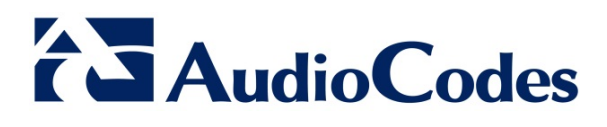

Ш

9. Select the Localhost Guided Update option; the following page appears:

| Localhost Guided Update                                                                                                    | ?     |
|----------------------------------------------------------------------------------------------------|-------|
|                                                                                                    | ^     |
| Select deployment mode                                                                                                    |       |
| Automatic mode will inventory and deploy all applicable updates without user interaction on the system running HP SUM.                                        |       |
| Mode                                                                                                    |       |
| Mode O Interactive Image Automatic                                                                                                    |       |
| Baseline selection                                                                                                    |       |
| (Optional) Select an already added baseline and/or additional package to apply to this node. The location from where HPSUM is running is used as the default. |       |
| Current baseline<br>selected                                                                                                    |       |
| Current additional package                                                                                                    |       |
| Assign different baseline                                                                                                    | ·     |
| OK Ca                                                                                                    | ancel |

10. Select the **Automatic** option, and then click **OK**; the following page appears:

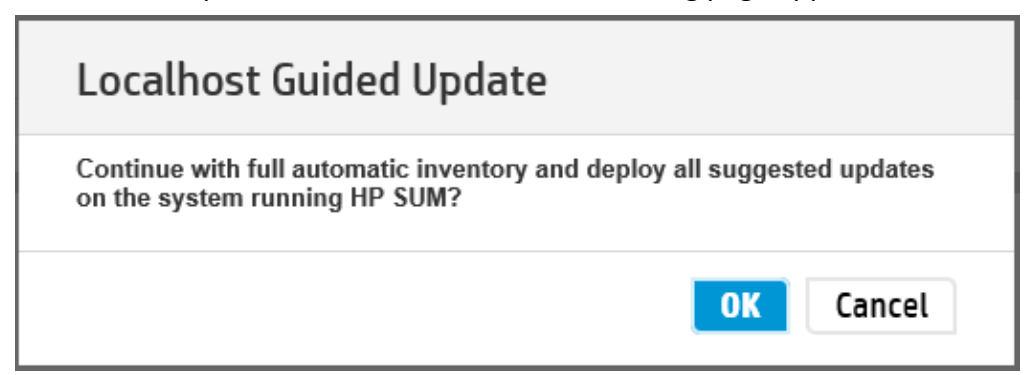

#### International Headquarters

1 Hayarden Street, Airport City, Lod 7019900 P.O. Box 255, Ben Gurion Airport, Israel, 7019900 Tel: +972-3-976-4000 Fax: +972-3-976-4040

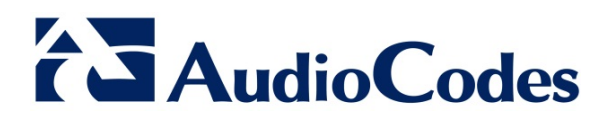

11. Click **OK** to confirm update process; the upgrade process starts:

| le <u>E</u> dit <u>V</u> iew F <u>a</u> vorites <u>T</u> ools <u>H</u> elp                                             |                     |
|----------------------------------------------------------------------------------------------------|---------------------|
| P Smart Update Manager 7.4.0 V                                                                                         | <b>≜ ≜</b> ′        |
| Localhost Guided Update                                                                                                |                     |
|                                                                                                    |                     |
|                                                                                                    |                     |
|                                                                                                    |                     |
| 04                                                                                                    |                     |
| Step 1 Step 2 Step 3<br>Inventory Review Deployment                                                                    |                     |
|                                                                                                    |                     |
| Inventory of baseline and node                                                                                         |                     |
| Inventory of baseline                                                                                                  |                     |
|                                                                                                    |                     |
| HP Service Pack for ProLiant Inventory completed     Total components 1291                                             |                     |
| ▼ Inventory of Localhost                                                                                               |                     |
|                                                                                                    |                     |
| localhost Inventory in Performing self inventory on cp026783.exe HP D2600/D2700 6Gb SAS Disk Enclosure<br>for Windows. | ROM Flash Component |
| · •                                                                                                    |                     |
| Abort Start Over                                                                                                    |                     |

When the update process finishes ("Deployment completed"), a list of all the upgraded components is displayed:

| ( ) ( ) http://localhost:63001/index.html#/guided-upd タマ で  し  Localhost Guided Update ×        |                   |          | <u> </u>  |
|-------------------------------------------------------------------------------------------------|-------------------|----------|-----------|
| (µ) HP Smart Update Manager 7.4.0 ∨                                                             |                   |          | ₽ = ?     |
| Localhost Guided Update                                                                         |                   |          |           |
|                                                                                                 |                   |          | Actions 🗸 |
| Step 1 Step 2 Step 3<br>Inventory Review                                                        |                   |          |           |
| Deployment                                                                                      |                   |          |           |
| Iocalhost Deployment completed     Deployment done.     Search                                  |                   |          |           |
| L Component Package                                                                             | Deployment status | Log      |           |
| cp020624 HP ProLiant Smart Array SAS/SATA Controller Driver for Windows Server 2012 x64 Edition | Success.          | View log |           |
| Start Over Abort Reboot                                                                         |                   |          |           |

12. Reboot the server.

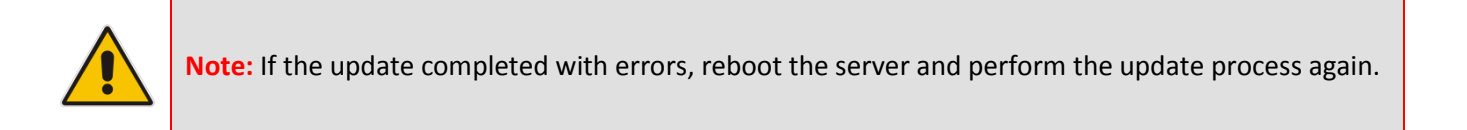

#### International Headquarters

1 Hayarden Street, Airport City, Lod 7019900 P.O. Box 255, Ben Gurion Airport, Israel, 7019900 Tel: +972-3-976-4000 Fax: +972-3-976-4040